## Gracias por elegir LINKZONE

Aquí tiene una guía breve para configurar, poner en marcha y sacar el máximo rendimiento a su nuevo dispositivo rápidamente.

Si guiere obtener más información, visite www. alcatelmobile.com, donde encontrará más datos sobre su LINKZONE.

Si piensa usar su LINKZONE mientras está conectado al cargador durante más de 7 días, le recomendamos que extraiga la batería para evitar posibles daños.

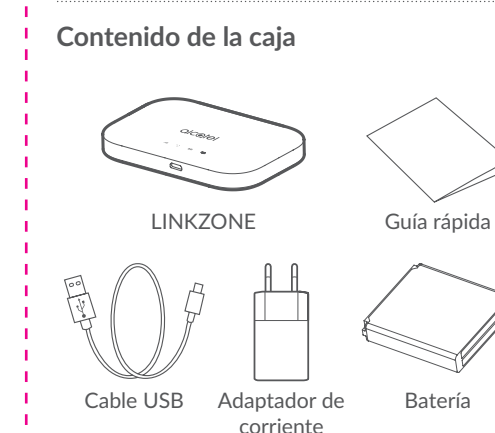

- Indicador de encendido
- Azul fijo: Hay suficiente energía (entre el 21 % y el 100 %).
- Azul intermitente: El dispositivo está cargando. Rojo fijo: El nivel de la batería es inferior al 20 %.

## Inserción de la tarjeta SIM

Abra la tapa trasera.

Se recomienda que cologue la punta de sus dedos pulgares en la ranura al mismo tiempo y deslice la tapa hacia afuera para abrirla.

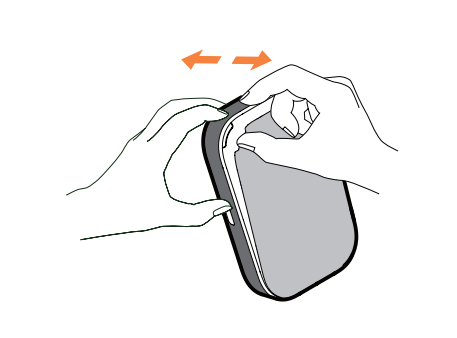

## 2. Empuje y presione la tarjeta SIM para instalarla en la ranura para tarjetas.

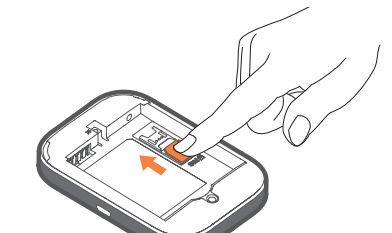

Extracción de la tarjeta SIM

No tire de la tarjeta SIM con fuerza. Primero, presione y mantenga el muelle plano y, a continuación, tire de la tarjeta SIM.

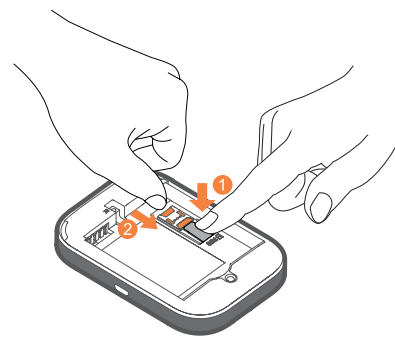

## Inserción de la batería

Asegúrese de que las bornas de la batería están alineadas con las bornas del dispositivo.

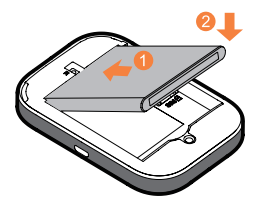

Cierre la tapa trasera con las aberturas alineadas.

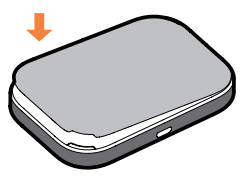

## Carga del dispositivo

Conecte el cable USB reversible para cargar su LINKZONE. Se recomienda usar un cargador Alcatel de 5 V/1 A ó 5 V/2 A.

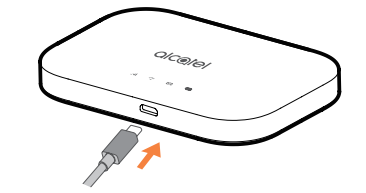

Cuando esté cargado, ya estará listo para usarse. Pulse el botón de encendido unos segundos para encender su LINKZONE.

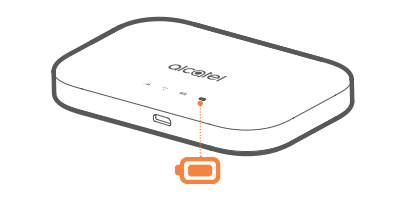

## Funcionamiento de LINKZONE Tecla encendido-Indicador de señal olc⊚tel Indicador Wi-Fi-. • • • . . . Indicador SMS Indicador de la

Nota: El LED de la batería se iluminará al encender el dispositivo.

batería

USB

## Conexión en línea

- 1. Compruebe que su LINKZONE está encendido y conectado a la red.
- 2. En el dispositivo que desee conectar a Internet, vaya a los ajustes de red y busque el nombre de su red Wi-Fi móvil. Puede encontrar la contraseña predeterminada en la etiqueta ubicada en la parte inferior de la tapa de la batería.

3. Haga clic para conectar.

4. Escriba la contraseña que encontró en la etiqueta ubicada en la parte inferior de la tapa de la batería.

Tienes correo: lectura de mensajes de texto

Cuando vea un icono en forma de sobre iluminado, significa que ha recibido un mensaje.

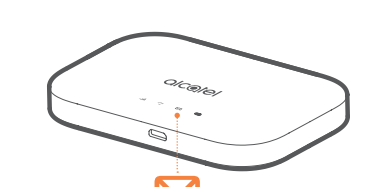

- Asegúrese de que tiene un dispositivo conectado a su LINKZONE, consulte "Conexión en línea" para obtener más información.
- 2. Escriba **192.168.1.1** en su navegador de Internet. Consejo: añada esta IP a sus marcadores para acceder más fácilmente la próxima vez.
- . Escriba su nombre de usuario y su
- contraseña, los predeterminados son muy
- sencillos, puede cambiarlos más tarde si lo
- desea.
- Nombre de usuario:
- Contraseña:
- admin admin

¿Ha olvidado la contraseña?

4. Ahora se encuentra en la pantalla de inicio de LINKZONE. Aquí puede hacer clic en el icono de mensaje de texto para leer sus mensajes. También puede cambiar sus ajustes, como la contraseña y el nombre del dispositivo.

- Si olvida su contraseña, reinicie el dispositivo y
- estará de nuevo funcionando en línea en muy
- poco tiempo.
- Utilice un sujetapapeles o un alfiler romo
- para presionar ligeramente el botón de
- restablecimiento.

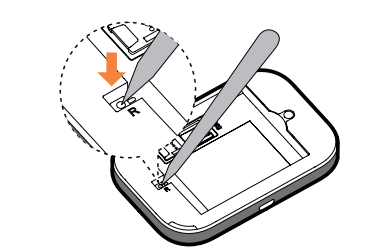

### ¿No responde?

Si el dispositivo deja de responder, mantenga pulsado el botón de encendido durante 10 segundos, hasta que el dispositivo se reinicie.

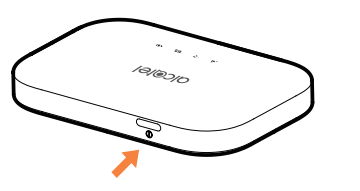

## LINK APP

- 1. Asegúrese de que su dispositivo no esté conectado a Internet.
- 2. Escanee el código QR.
- 3. Descarque LINK APP en la App Store o en Google Play Store.
- 4. Haga clic en el icono de LINK APP para iniciar sesión en la página de administración.

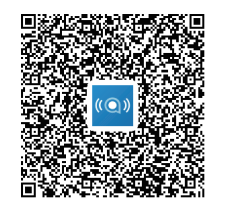

Nota: La aplicación LINK APP y el sitio web comparten la misma contraseña. La contraseña predeterminada es: admin

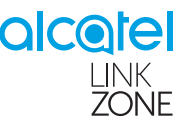

# Guía rápida

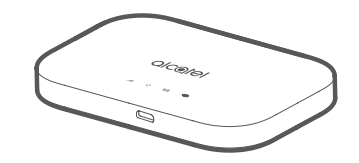

MW70VH

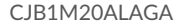